## બિનસરકારી અનુદાનિત માધ્યમિક અને ઉચ્ચતર માધ્યમિક શાળાઓમાં આચાર્ચ ભરતી – ૨૦૨૪ ના ફાઇનલ મેરીટ લિસ્ટમાં સમાવિષ્ટ ઉમેદવારો માટે ઓનલાઇન શાળા પસંદગી અંગેની સૂચનાઓ

- બિનસરકારી અનુદાનિત માધ્યમિક અને ઉચ્ચતર માધ્યમિક શાળાઓમાં આચાર્ય ભરતી–૨૦૨૪ નુ ફાઈનલ મેરીટ લિસ્ટ તા.૦૪/૧૨/૨૦૨૪ ના રોજ વેબસાઈટ પર પ્રસિદ્ધ કરવામાં આવેલ છે.
- ≻ ફાઈનલ મેરીટ લિસ્ટમાં સમાવિષ્ટ તમામ ઉમેદવારોને આ અંગેની જાણ SMS થી પણ કરેલ છે.
- ફાઈનલ મેરીટ લિસ્ટમાં સમાવિષ્ટ ઉમેદવારોએ આચાર્ચની ખાલી જગ્યાઓ સામે ઓનલાઈન શાળા પસંદગી આપવાની રહેશે.
- ▶ શાળા પસંદગી ફાચનલ થચા બાદ ઉમેદવારે તેની પ્રિન્ટ મેળવી લેવી જરૂરી છે.
- ફાઇનલ મેરીટ લિસ્ટમાં સમાવિષ્ટ ઉમેદવારો તા.૦૪/૧૨/૨૦૨૪ થી તા. ૦૯/૧૨/૨૦૨૪ ના રોજ રાત્રે ૧૨:૦૦ કલાક સુધી વેબસાઈટ <u>www.gserc.in</u> પર પોતાની ઓનલાઈન શાળા પસંદગી આપી શકશે.
- ફાઈનલ મેરીટ લિસ્ટમાં સમાવિષ્ટ ઉમેદવારો પૈકી ઓનલાઈન શાળા પસંદગી ન આપનાર ઉમેદવાર ભરતી પ્રક્રિયા અન્વયે પોતાનો હક્ક જતો કરવા ઇચ્છે છે તેમ માની તેઓને ભરતી પ્રક્રિયામાંથી બાકાત રાખવામાં આવશે. જેની સંબંધિતોએ ખાસ નોંધ લેવી.
- ફાઇનલ મેરીટ લિસ્ટમાં સમાવિષ્ટ થવાથી કે Online શાળા પસંદગી આપવાથી ઉમેદવારનો નોકરીનો હક્ક પ્રસ્થાપિત થઇ જતો નથી. તેની નોંધ લેશો.
- ≻ ઓનલાઈન શાળા પસંદગી આપવા માટે, .....
  - ઉમેદવાર વેબસાઈટ <u>www.gserc.in</u> પર જઈ Apply for Grant-in-aid Principal વિકલ્પ ક્લીક કરવાનો રહેશે.
  - જે ક્લીક કરતા ખૂલેલ ચેકબોક્સમાં ઉમેદવારે પોતાનો HMAT નંબર, HMAT પાસિંગ વર્ષ, જન્મતારીખ, પાસવર્ડ અને ફિક્સ Captcha Code નાખી લોગ–ઈન થવાનું રહેશે.
  - લોગઈન થતાં સ્ક્રીન પર District Selection ના બટન પર કિલક કરવાનું રહેશે જેમાં જિલ્લાઓના નામ દશે જે પૈકી મहત્તમ સાત જીલ્લાઓને આપે આપની પસંદગીના ક્રમમાં ગોઠવવાના રહેશે અને ત્યારબાદ save બટન કલીક કરતાં આપના બોક્ષમાં આપે જિલ્લાઓ જે ક્રમમાં પસંદ કર્ચા દશે તે ક્રમમાં જે તે જિલ્લાની આપને મળવાપાત્ર જગ્યાઓની યાદી આપને જોવા મળશે.
  - જો આપ પુરૂષ ઉમેદવાર દશો તો આપને કન્યાશાળા સિવાયની જગ્યાઓ જોવા મળશે અને જો મદિલા ઉમેદવાર દશો તો આપને કન્યાશાળા સદિતની ભરતી પ્રક્રીયામાં સમાવષષ્ટ તમામ જગ્યાઓ જોવા મળશે.
  - આ રીતે શાળાઓની ચાદી જોવા મળ્યાં બાદ આપે આ શાળાઓ પૈકી મહત્તમ સાત શાળાઓને આપના પસંદગીના ક્રમમાં ગોઠવવાની છે. જેમાં જે તે શાળા પર કલીક કરતા તે શાળા આપોઆપ સામેના બોક્ષમાં ગોઠવાઇ જશે. આપની ઇચ્છાનુસાર મહત્તમ સાત(૭) શાળાઓને પસંદગીના

ક્રમમાં ગોઠવ્યા બાદ આપે save બટન કલીક કરવાનું રહેશે જે કરવાથી આપની શાળા પસંદગી વેબસાઇટ પર રજીસ્ટર્ક થઇ જશે. પરંતુ પસંદગી આપ્યા બાદ જો ઉમેદવારને એવુ લાગે કે તેઓએ આપેલ પસંદગીમાં કોઇ ક્ષતિ રહી છે અને તેઓ કોઇ ફેરફાર કરવા માંગે છે તો screen પર Reset District અને Reset Schools નુ બટન દબાવી તેઓ પોતાની પુન: પસંદગી આપી શકશે.

- જો સાત કરતા વધારે જિલા/શાળા પસંદગી કરેલ હશે તો તેવી માહિતી સેવ થશે નહિ. આવા સમચે Reset selected district list/ Reset selected school list પર કલીક કરી રીસેટ કર્ચા બાદ જ પુન: પસંદગી આપવાની રહેશે.
- આપે શાળા પસંદગી ખૂબ જ કાળજીપૂર્વક કરવી જરૂરી છે. સાત કરતા ઓછી શાળાઓ પણ પસંદ કરી શકાશે, પરંતુ જો કોઇ બ થી ઓછી સંખ્યામાં શાળાઓ પસંદ કરે છે અને તેણે પસંદ કરેલી શાળાઓ મેરીટ કમ પ્રેફરન્સમાં તેનાથી ઉંચા મેરીટવાળા ઉમેદવારને મળી જાય તો તેવા કિસ્સામાં તે ઉમેદવારને એકપણ શાળા મળશે નહીં અને પસંદગી યાદીમાં તેનુ નામ આવશે નહીં જેની જવાબદારી જે તે ઉમેદવારની રહેશે.
- આમ આ તમામ બાબતોને યોગ્ય રીતે સમજી ખૂબ જ કાળજી પૂર્વક શાળા પસંદગી આપવી.
- ઉમેદવારો પોતાની શાળા પસંદગીમાં શાળા પસંદગી આપવાની છેલી તા.૦૯/૧૨/૨૦૨૪ ના રોજ રાત્રે ૧૧:૫૯ કલાક સુધી ફેરફાર કરી શકશો.
- છેલે આપે જે શાળા પસંદગી આપેલ દશે તેને અંતિમ માની સોફ્ટવેર ઓટો સબમીટ આપી દેશે અને તદ્ધનુસાર આપના મેરીટ મુજબ આપને સોફ્ટવેર ઓનલાઈન શાળા ફાળવણી કરવામાં આવશે.
- શાળા પસંદગી પૂર્ણ થઇ ગયા બાદ તેનું પરિણામ વેબસાઇટ પર મૂકવામાં આવશે જેમાં મેરીટ કમ પ્રેફરન્સના ધોરણે આપને ફળાવચેલ શાળાઓની ચાદી મુકવામાં આવશે.
- જરૂરી સૂચનાઓ ધ્યાને લઈને જ શાળા પસંદગીની પ્રક્રિયા કરવી. જેથી શાળા પસંદગી આપતા સમયે કોઈ ક્ષતિ ન રહે.
- ગુજરાત રાજ્ય માધ્યમિક અને ઉચ્ચતર માધ્યમિક શાળાઓમાં આચાર્ય માટેની ભરતી પસંદગી સમિતિ આપને શુભકામનાઓ પાઠવે છે.

\_\_\_\_\_